## Quick actions from a mobile device.

help.fracttal.com/hc/en-us/articles/25290550757005-Quick-actions-from-a-mobile-device

To begin using our quick actions from a mobile device, we must click on the dots that appear on the top right of the main screen that will open a menu with the actions option.

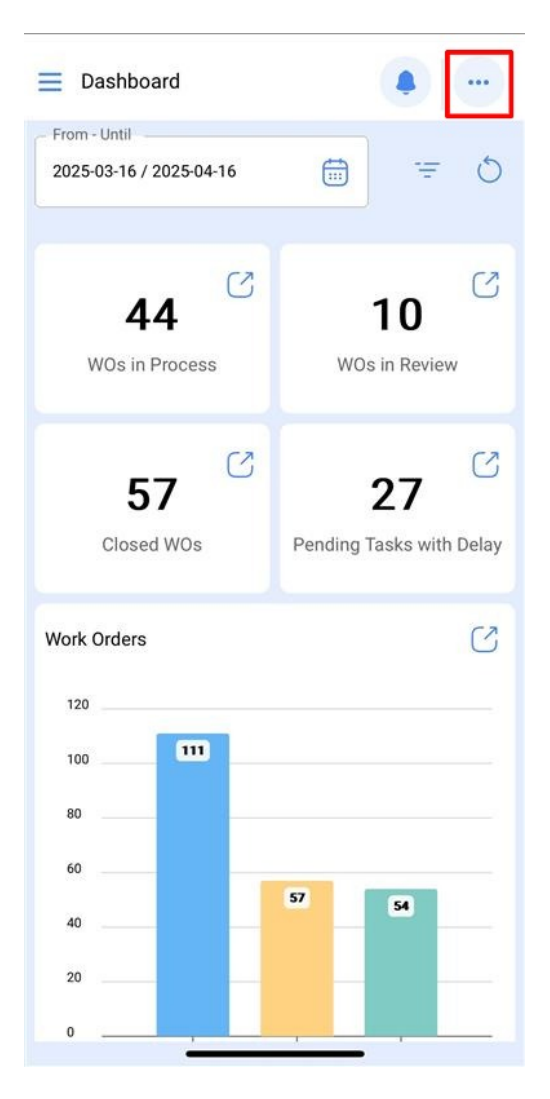

It will the open a window with the different quick actions that can be done from this option.

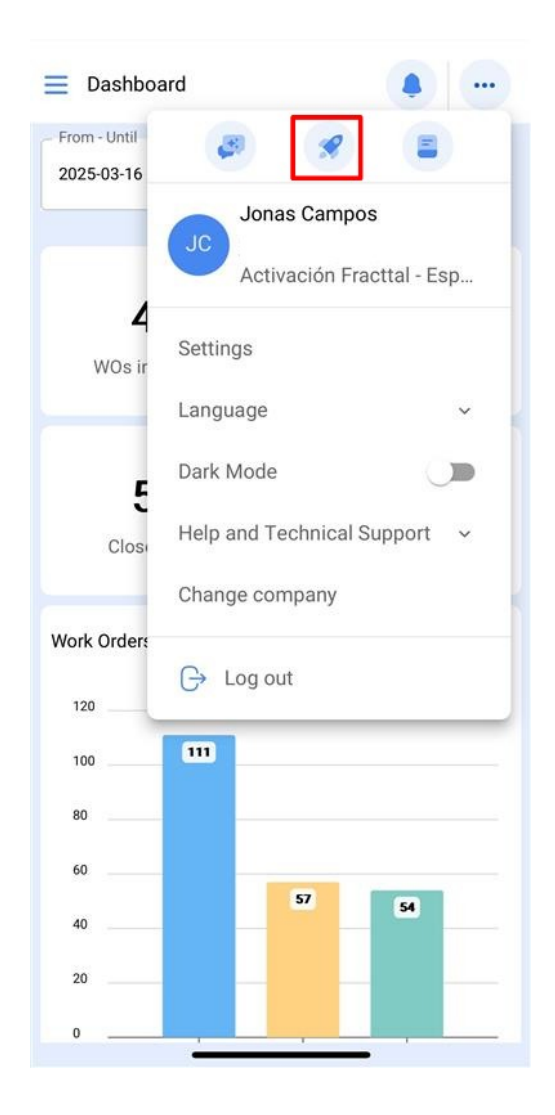

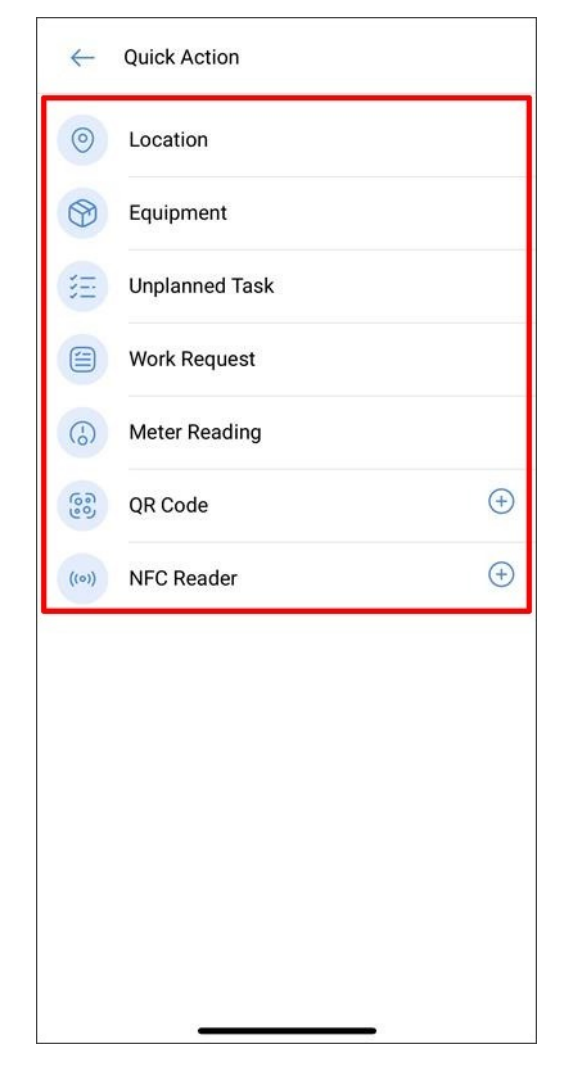

Each option is detailed below:

### Location

Will open a blank location tab for us to upload a new one.

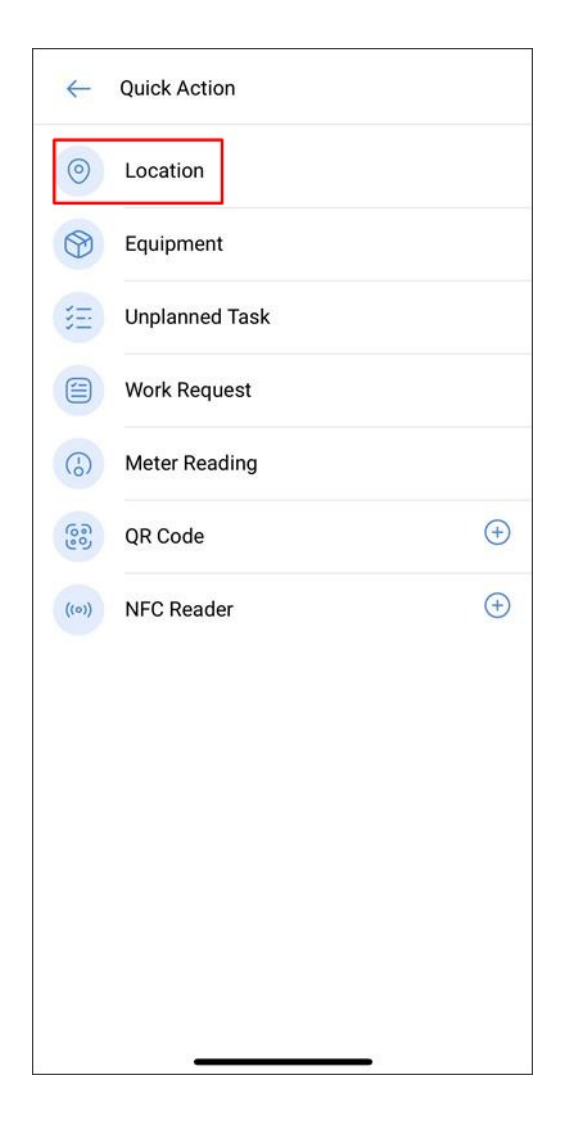

| E Assets Locations |        |
|--------------------|--------|
| - General          | 6      |
|                    |        |
| _ Location         | ~ 69   |
| Name               | cters) |
| Code               |        |
| - Address          |        |
| City               |        |
| _ State            |        |

### Equipment

Will open a blank location tab for us to upload a new one.

| $\leftarrow$ | Quick Action   |     |
|--------------|----------------|-----|
| 0            | Location       |     |
| •            | Equipment      |     |
| E            | Unplanned Task |     |
|              | Work Request   |     |
| 6            | Meter Reading  |     |
| 600          | QR Code        | (+) |
| ((0))        | NFC Reader     | (+) |
|              |                |     |
|              |                |     |
|              |                |     |
|              |                |     |
|              |                |     |
|              |                |     |

| Equipment              |                             |   |    |
|------------------------|-----------------------------|---|----|
| eneral                 |                             |   | 6  |
| _ is part of           |                             |   |    |
| is part of             |                             | × | 69 |
| Eield 1 is too short ( | he minimum is 2 characters) |   |    |
| Code                   |                             |   |    |
| MARCA                  |                             |   |    |
| MODELO                 |                             |   |    |
| Serial                 |                             |   |    |

# **Unplanned Task**

Will open our option that allows us to generate unplanned tasks directly from that section.

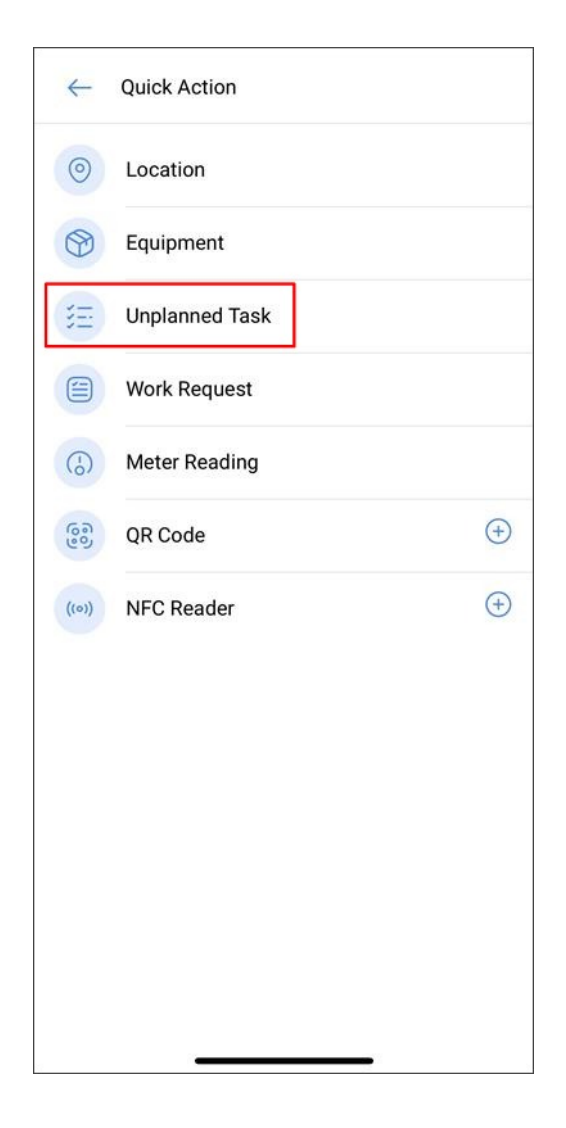

| 0 —               | _ 0 _         | 0         |          |
|-------------------|---------------|-----------|----------|
| Asset             | Task          | Sub Tasks | Resource |
| Asset             |               |           |          |
|                   |               |           | ~ 60     |
| Asset can't be bl | ank           |           |          |
| Incident date     | 5             |           |          |
| 2025-04-1         | 6 10:15       |           |          |
|                   |               |           |          |
| Has the           | e asset faile | d?        |          |

### Work request

Will open a blank request tab for us to generate one from this section.

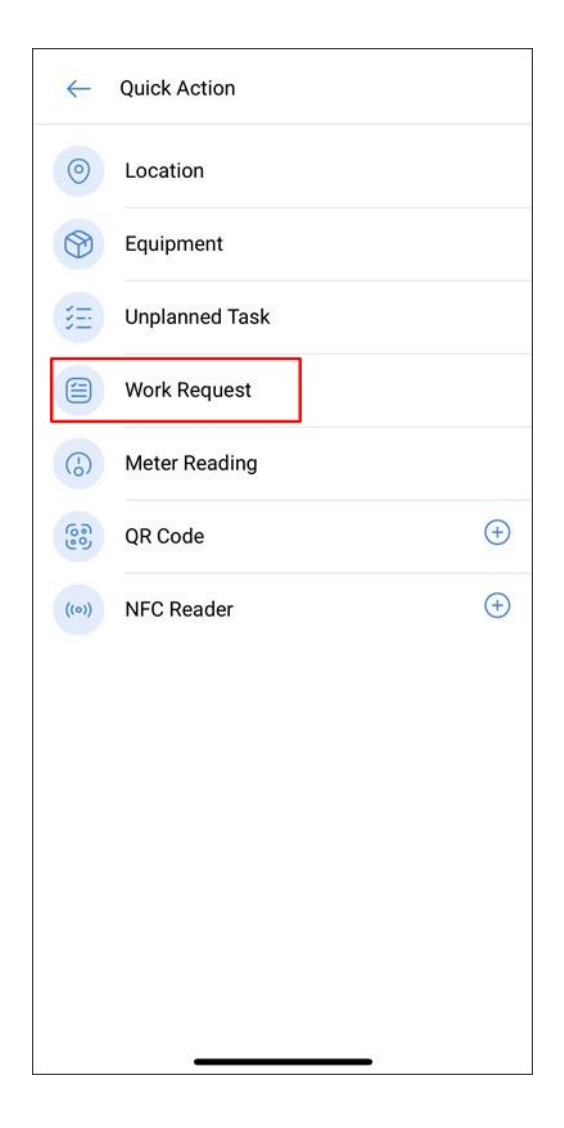

| - General         |               | 6 |
|-------------------|---------------|---|
|                   |               |   |
|                   |               |   |
|                   |               | Ø |
| Created by —      |               |   |
| Jonas Car         | npos          |   |
| Creation Date     |               |   |
| 2025-04-1         | 6 10:16       |   |
| Description -     |               |   |
| Description can't | be blank      |   |
| Do you kn         | ow the asset? |   |
|                   |               |   |

### **Meter Reading**

Will take us to a window where we will select the equipment and meter for which we want to update information.

| $\leftarrow$     | Quick Action   |              |
|------------------|----------------|--------------|
| 0                | Location       |              |
| 0                | Equipment      |              |
| E                | Unplanned Task |              |
|                  | Work Request   |              |
| ( <del>.</del> ) | Meter Reading  |              |
| 600              | QR Code        | <del>(</del> |
| ((0))            | NFC Reader     | (+)          |
|                  |                |              |
|                  |                |              |
|                  |                |              |
|                  |                |              |
|                  |                |              |
|                  |                |              |

| ← Meter Reading  | 0      |
|------------------|--------|
| - Asset          |        |
|                  | ~ (60) |
| - Meter          |        |
|                  | ~      |
| Date             |        |
| 2025-04-16 10:17 |        |
| Value            |        |
|                  |        |
|                  |        |
|                  |        |
|                  |        |
|                  |        |
|                  |        |
|                  |        |
|                  |        |

#### **QR** code and NFC Reader

Lastly, this action will activate the scanning and NFC card reading function.

| 0     | Location       |    |
|-------|----------------|----|
| 0     | Equipment      |    |
| H     | Unplanned Task |    |
|       | Work Request   |    |
| (-)   | Meter Reading  |    |
| 600   | QR Code        | (+ |
| ((0)) | NFC Reader     | (+ |
|       |                |    |
|       |                |    |
|       |                |    |
|       |                |    |
|       |                |    |
|       |                |    |

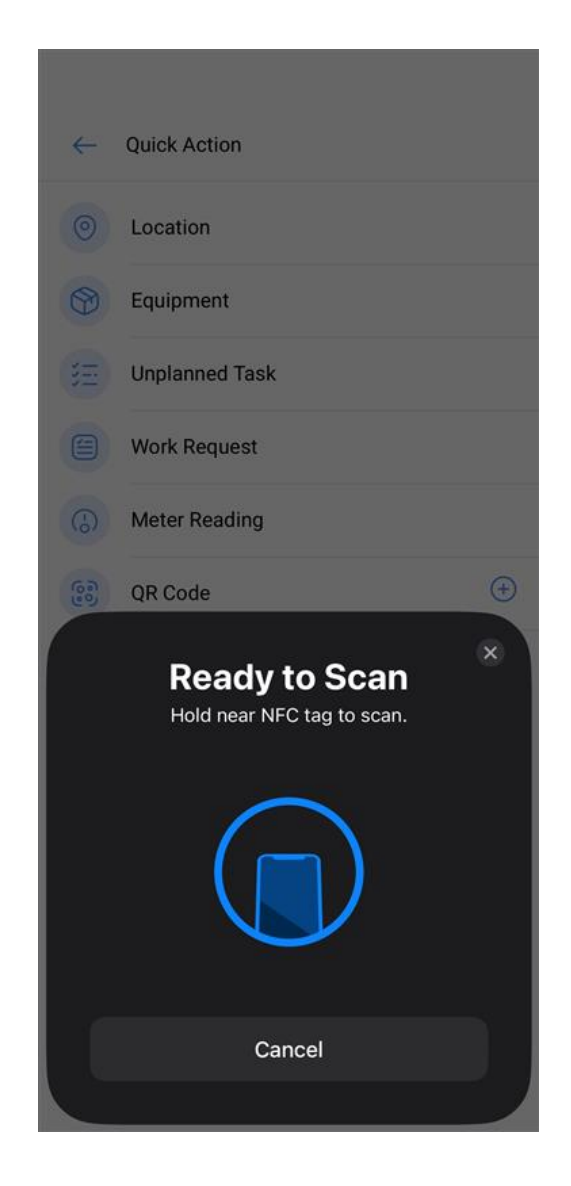